VBS - How to View Invoices Guide

| 1.INTRODUCTION                            | • |
|-------------------------------------------|---|
|                                           |   |
| 1.1 Summary5                              | ; |
| 2.SETUP USERS TO ACCESS INVOICE HISTORY 5 | ) |
| 2.1 Go to OneStop Website5                | > |
| 2.2 Login to VBS5                         | ; |
| 2.3 Click on "My Account"6                | 5 |
| 2.4 Click on Users6                       | ; |
| 2.5 Click is Edit                         | , |
| 2.6 Click on "Invoicing Customer"         | , |
| 3.VIEW INVOICE HISTORY                    | } |
| 3.1 Click on History                      | 3 |
| 3.2 View the Invoice                      | ) |

#### **Version Control**

| DATE     | AUTHOR       | VERSION | REVISION DETAIL |
|----------|--------------|---------|-----------------|
| 01/01/21 | Tony Latella | 0.1     | FINAL           |
|          |              |         |                 |
|          |              |         |                 |

#### **Intended Audience**

| NAME         | ROLE                                                     |
|--------------|----------------------------------------------------------|
| VBS Carriers | Transport Operators, Dispatchers, Accounts Payable Clerk |
|              |                                                          |

## **Document Ownership**

| OWNER                      |  |  |
|----------------------------|--|--|
| 1-Stop Connections Pty Ltd |  |  |

#### **Related Documents**

| TITLE | LOCATION AND FILENAME |
|-------|-----------------------|
|       |                       |

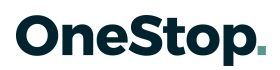

## **Glossary and Definitions**

| NAME – Definition                       |                                                                                                    |
|-----------------------------------------|----------------------------------------------------------------------------------------------------|
| CARRIER-<br>TRANSPORT<br>OPERATOR (T/O) | THE TRUCK CARRIER IS THE TRUCKING COMPANY THAT<br>MAKES VBS BOOKINGS AND TRANSPORTS CONTAINERS<br>TO AND FROM THE FACILITY. |
| Rego                                    | The Truck Registration Plate normally on the front of the prime mover and normally assigned by government.                  |
| VBS                                     | 1-Stop's Vehicle Booking System                                                                                             |
|                                         |                                                                                                    |

## **1. INTRODUCTION**

#### 1.1 Summary

This "How to View Invoices Guide" explains how a Transport Operator VBS Admin user setup their users to view the VBS invoices and download current and historical copies of invoices as PDF files.

## 2. SETUP USERS TO ACCESS INVOICE HISTORY 2.1

#### Go to OneStop Website...

PRODUCTION Site: https://www.1-stop.biz and click Launch then Vehicle Booking System.

Alternative site: https://vbs.1-stop.biz

#### 2.2 Login to VBS...

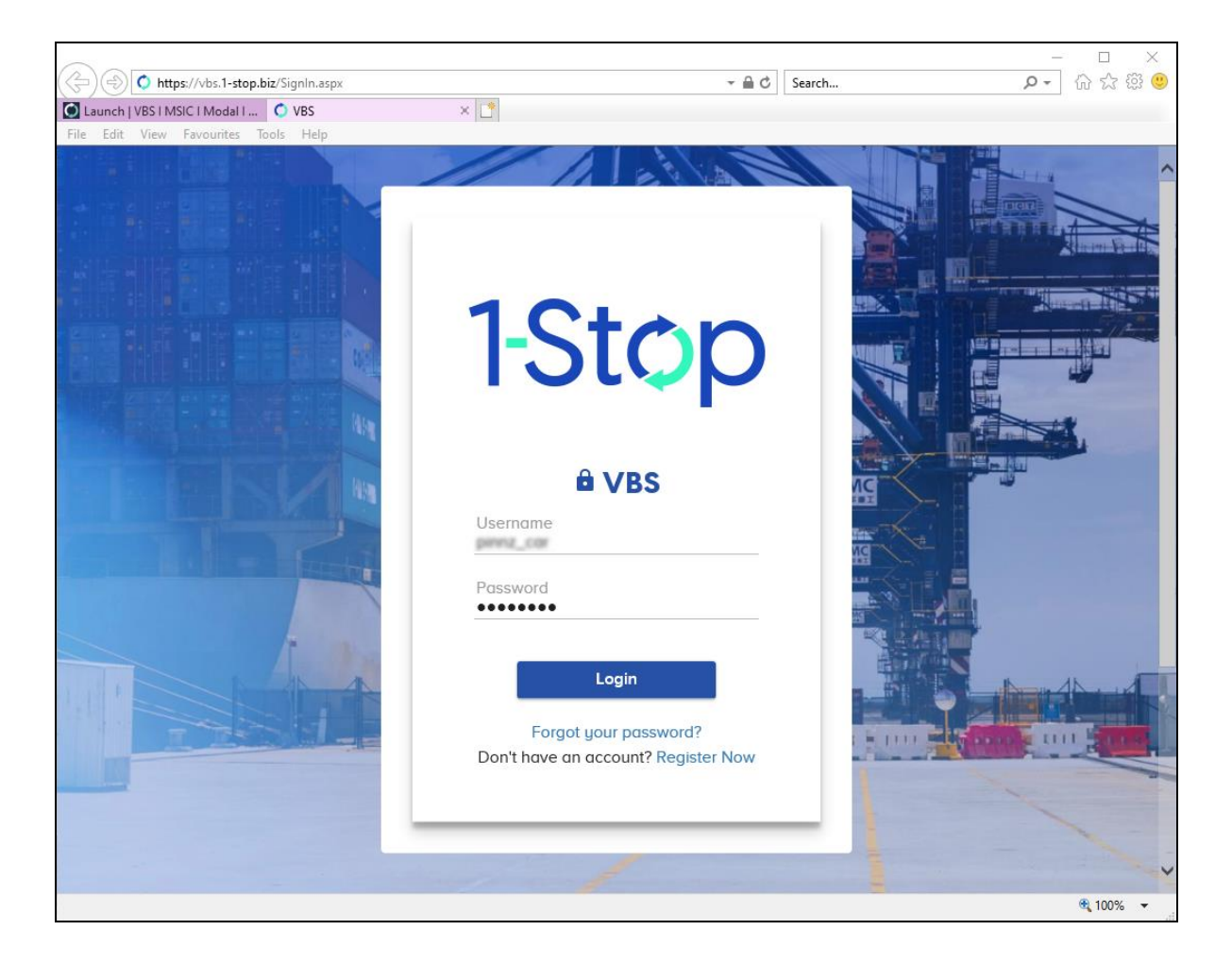

#### 2.3 Click on "My Account"

Setup your users to access the Invoice History.

HINT: Hold down the CTRL button to open the page in a new browser tab.

|                              |                                  |        |                   |                                     | 1-Stop Home   M      | y Account   Log Out |
|------------------------------|----------------------------------|--------|-------------------|-------------------------------------|----------------------|---------------------|
|                              |                                  |        |                   |                                     |                      | Welcome,            |
| 1-Stop                       |                                  |        | 1.<br>ac          | Setup your users<br>cess VBS Invoic | s to<br>es.          |                     |
| Facility<br>SCS - Tauranga 🗸 |                                  |        | Man               | age                                 |                      | 2                   |
| eee raaranga e               |                                  |        | Booki             | ng List                             |                      |                     |
| SPECIALISED<br>CONTAINER     | Container Number                 | Search | Booking Reference | Search                              |                      |                     |
| SERVICES                     | Message Board                    |        |                   | Zone Status 🗉                       |                      |                     |
| Facility Time: 11:54:20      |                                  |        |                   | Zone 11: 0                          | PEN                  |                     |
| Home                         |                                  |        |                   | Zone T2:                            | -CN                  |                     |
| Bookings                     |                                  |        |                   | Auckland/Tauran                     | nga, New Zealand Cur | rrently             |
| Manifest                     |                                  |        |                   | Temperature                         | Wind                 | Humidity            |
| Billing & Invoicing          |                                  |        |                   | 20.0 °C                             | NW 5 km/h            | 87 %                |
| Billing Extract Review       | 2. Access to<br>Invoice history. |        |                   | Forecast for Auc                    | kland/Tauranga, New  | v Zealand           |
| History                      |                                  |        |                   | Friday<br>Cloudy. Rain perio        | ods. N'ly winds      |                     |

#### 2.4 Click on Users

Click on Users to assign services.

NOTE: Only those with Administrator rights can see this screen and make changes.

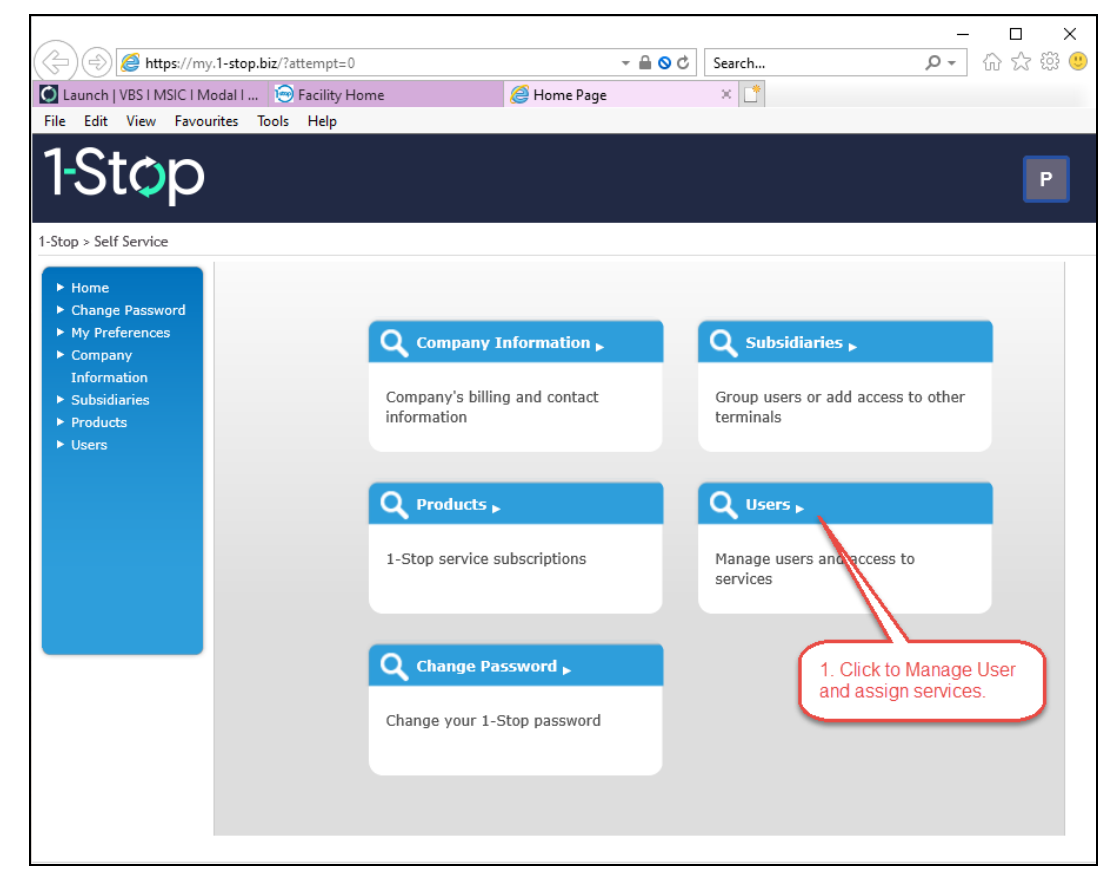

#### 2.5 Click on Edit...

| <ul> <li>▶ Home</li> <li>▶ Change Password</li> </ul>                                     | 🐝 Organisation U          | sers                                    |                                         | _            |        |              |
|-------------------------------------------------------------------------------------------|---------------------------|-----------------------------------------|-----------------------------------------|--------------|--------|--------------|
| <ul> <li>My Preferences</li> <li>Company<br/>Information</li> <li>Subsidiaries</li> </ul> | Product<br>Role<br>Status | Select Product<br>Select Role<br>Active | <ul><li>✓</li><li>✓</li><li>✓</li></ul> | Click "E     | idit"  |              |
| <ul> <li>Products</li> <li>Users</li> </ul>                                               | People                    | Username                                | Subsidiary                              | Active       | Locked | Action       |
| P Users                                                                                   | Mr .                      | photochranter                           | NAREARESSERS ON WHEELS LINETED          | $\checkmark$ |        | Edit         |
|                                                                                           | Mr                        | hpart"tm.                               | NARDRESSERS ON WHEELS LINETED           | $\checkmark$ |        | Edit         |
|                                                                                           |                           |                                         |                                         |              | Q      | Add a Person |

#### 2.6 Click on "Invoicing Customer"

Click on the checkbox "Invoicing Customer" to give this user access to Invoice History.

Repeat Steps 2.5 and 2.6 for each user that you want to have access to Invoice History.

| 1-Stop > Self Service > Use                                                                                                    | ers > Edit                                                                                                    |                                                                                                    |
|----------------------------------------------------------------------------------------------------|----------------------------------------------------------------------------------------------------|----------------------------------------------------------------------------------------------------|
| <ul> <li>Home</li> <li>Change Password</li> <li>My Preferences</li> <li>Company<br/>Information</li> <li>Subsidiaries</li> <li>Products</li> <li>Users</li> </ul> | User Details<br>Subsidiary<br>Change Subsidiary ><br>Contact Details<br>Status:<br>Status:<br>Status:<br>Is Active?<br>Is Locked?<br>* Title<br>Mr<br>Job Title<br>First Name<br>Last Name | Product Access<br>Self Service<br>✓ Organisation Administrator<br>1-Stop Invoicing<br>✓ Invoicing Customer<br>VBS Web Application<br>✓ For VBS access<br>VBS Carrier Report<br>✓ VBS Carrier Report access |
|                                                                                                    | Email Address     Office Phone     Mobile Number     Fax     State     Bay of Plenty     ✓     Credentials     Username     2. Save     Change Password >     Save                         |                                                                                                    |

## **3. VIEW INVOICE HISTORY**

Once the users have been given access to "Invoicing Customer" they can view the Invoices through the VBS "History" menu...

Note: The user may need to log out and log back in for the change to take effect.

#### 3.1 Click on History

Click in the "History" sub-menu within the "Billing & Invoicing" menu to access the invoice History...

HINT: Hold down the CTRL button to open the page in a new browser tab.

|                              |                                  |        |                   |                                  | 1-Stop Home   N       | y Account   Log Out |
|------------------------------|----------------------------------|--------|-------------------|----------------------------------|-----------------------|---------------------|
| 1-Stop                       |                                  |        | 1.<br>ac          | Setup your use<br>ccess VBS Invo | ers to<br>bices.      | Welcome,            |
| Facility<br>SCS - Tauranga 🗙 |                                  |        | Man               | age                              |                       |                     |
| 000 Hadranga v               |                                  |        | Booki             | ng List                          |                       |                     |
|                              | Container Number                 | Search | Booking Reference | Search                           |                       |                     |
| SERVICES                     | Message Board                    |        |                   | Zone Status                      | 1                     |                     |
| Facility Time: 11:54:20      |                                  |        |                   | Zone 11:                         | OPEN                  |                     |
| Home                         |                                  |        |                   | Zone 12:                         | OPEN                  |                     |
| Bookings                     |                                  |        |                   | Auckland/Tau                     | ranga, New Zealand Cu | rrently             |
| Manifest                     |                                  |        |                   | Temperature                      | Wind                  | Humidity            |
| Billing & Invoicing          |                                  |        |                   | 20.0 °C                          | NW 5 km/h             | 87 %                |
| Billing Extract Review       | 2. Access to<br>Invoice history. |        |                   | Forecast for A                   | uckland/Tauranga, Nev | w Zealand           |
| History                      |                                  |        |                   | Friday<br>Cloudy, Rain p         | eriods. N'ly winds    | <u> </u>            |

Next select "1-Stop Connections NZ" to view invoices for SCS Tauranga...

| 🖉 🗇 🏉 🌈 https://geni.1                                                                            | I-stop.biz/InvoiceHistory/?at                        | tempt=0                                                  |                                                                                                    | → 🗎 🖒 Search                                                             |              |
|---------------------------------------------------------------------------------------------------|------------------------------------------------------|----------------------------------------------------------|----------------------------------------------------------------------------------------------------|--------------------------------------------------------------------------|--------------|
| Launch   VBS   MSIC   Mod<br>File Edit View Favourite                                             | al I 🕞 Facility Home                                 | 🧟 Invoice Histor                                         | 1. For SCS Tauranga select                                                                                 | t "1-Stop Connections I                                                  | NZ"          |
| 1-Stop                                                                                            |                                                      |                                                          | <b>NOTE</b> : Invoices are only avail<br>1-Stop creates the invoice or<br>invoice on behalf of a facility. | ilable on this site when<br>r when 1-Stop produces                       | ; the        |
| <ul> <li>Outstanding Invoices</li> <li>Patrick</li> <li>1-Stop (PARK/VBS<br/>INVOICES)</li> </ul> | Home > Invoice History                               |                                                          | Some facilities create their o<br>they will not appear here and<br>facility directly to obtain copie       | wn invoices, in which ca<br>I you will need to contac<br>es of invoices. | ase<br>t the |
| <ul> <li>Invoice History</li> <li>Credit Notes</li> <li>Ad-hoc Credit</li> <li>Report</li> </ul>  | Billing Type<br>Invoice Number<br>From (Date Issued) | 1-Stop Connections NZ           ALL           18/12/2020 | To (Date Issued)                                                                                           | 08/01/2021                                                               |              |
| <ul> <li>Customer's In<br/>progress</li> <li>Payment Type</li> </ul>                              |                                                      | 2. Select a                                              | a date range and click Submit.                                                                             | Submit                                                                   |              |

#### 3.2 View the Invoice

Click on the Invoice Number and the invoice will open in a new browser tab.

| Outstanding Invoices     Patrick     I-Stop (PARK/VBS     INVOICES)     Invoice History     Credit Notes     Ad-hoc Credit     Report     Customer's In     progress     Payment Type | Home > Invoice History<br>Invoice History<br>Biller<br>Billing Type<br>Invoice Number<br>From (Date Issued) | 1-Stop Connec<br>ALL<br>18/12/2020 | ions NZ    | To (Date)            | t of invoices t<br>cted date rar<br>k on the Invoi<br>py of the invo<br>ument. | will appear for<br>ge.<br>ce Number to<br>ice as a PDF<br>1/2021<br>Submit | the<br>see |              |        |        |
|----------------------------------------------------------------------------------------------------|----------------------------------------------------------------------------------------------------|------------------------------------|------------|----------------------|--------------------------------------------------------------------------------|----------------------------------------------------------------------------|------------|--------------|--------|--------|
|                                                                                                    | Biller                                                                                                    | Customer                           | Invoice No | Date Issued          | Date From                                                                      | Date To                                                                    | Date Paid  | Payment Type | Status | Action |
|                                                                                                    | 1-Stop Connections NZ                                                                                       | 46.78,4952                         | NZ000073   | 5/01/2021 1:42:05 PM | 1/12/2020                                                                      | 31/12/2020                                                                 |            |              | SENT   | SEND   |

The PDF document can be downloaded or printed using the default browser functions...

|                                                                               |                                                                                                    |                                                                          |                                     | - iii C                                                                                   | Searchin                                                                                     |                                                                                                    |
|-------------------------------------------------------------------------------|----------------------------------------------------------------------------------------------------|--------------------------------------------------------------------------|-------------------------------------|-------------------------------------------------------------------------------------------|----------------------------------------------------------------------------------------------|----------------------------------------------------------------------------------------------------|
| VBS   MSIC   Modal                                                            | 🕞 Facility Home                                                                                                    | Invoice History                                                          | 6                                   | geni.1-stop.biz                                                                           | × 📑                                                                                          |                                                                                                    |
| 1-Stop                                                                        |                                                                                                    |                                                                          | TAX II                              | NVOICE                                                                                    | 1STOP Conne<br>ABN 5<br>619 E<br>Red<br>IRD Numbe<br>Fax: +0<br>Remittance Email<br>Website: | ctions Pty Lt<br>58 102 573 54<br>Elizabeth Strea<br>fern NSW 201<br>er: 132-892-04<br>51 2 9567 996<br>: ar@1-stop.b<br>www.1-stop.b |
| Customer Name:                                                                |                                                                                                    |                                                                          | Invoice No:                         | 120007                                                                                    | 1                                                                                            |                                                                                                    |
|                                                                               | Customer Address:                                                                                                    |                                                                          |                                     | Date:                                                                                     | Date: 05-Jan-2                                                                               |                                                                                                    |
| Customer Ad                                                                   | dress:                                                                                                    | tox 10428                                                                |                                     | Dute.                                                                                     | 05-341-20                                                                                    | 21                                                                                                    |
| Customer Ac                                                                   | dress:                                                                                                    | dan 10428<br>dan 3041 Tel                                                |                                     | Customer No                                                                               | D:                                                                                           |                                                                                                    |
| Customer Ac                                                                   | dress:                                                                                                    | ter 1943<br>Hen 1041 Tell                                                |                                     | Customer No<br>Due Date:                                                                  | 26-Jan-20                                                                                    | 21                                                                                                    |
| Customer Ac                                                                   | dress:                                                                                                    | e following pages                                                        | Quantity                            | Customer No<br>Due Date:                                                                  | 26-Jan-20<br>Period 01-D<br>Subtotal ex GST                                                  | 21<br>Dec to 31-Dec<br>GST                                                                                                    |
| Customer Ac                                                                   | dress:                                                                                                    | e following pages<br>ription<br>SCSTAU)                                  | Quantity<br>1                       | Customer No<br>Due Date:<br>Tariff Rate<br>\$8.25                                         | 26-Jan-20<br>26-Jan-20<br>Period 01-E<br>Subtotal ex GST<br>\$8.25                           | 21<br>Dec to 31-Dec<br>GST<br>\$1.24                                                                                                  |
| Customer Ac<br>Invoice Sun<br>Tariff Item<br>EARLY<br>LATE                    | dress:<br>mary - for details see<br>Early Arrival Fee (S<br>Late Arrival Fee (S                                                     | e following pages<br>ription<br>SCSTAU)<br>SCSTAU)                       | Quantity<br>1<br>2                  | Customer No<br>Due Date:<br>Tariff Rate<br>\$8.25<br>\$8.25                               | 26-Jan-20<br>Period 01-E<br>Subtotal ex GST<br>\$8.25<br>\$16.50                             | 21<br>Dec to 31-Dec<br>GST<br>\$1.24<br>\$2.48                                                                                        |
| Customer Ac<br>Invoice Sun<br>Tariff Item<br>EARLY<br>LATE<br>NOSHOW          | dress:<br>mary - for details see<br>Desc<br>Early Arrival Fee (S<br>Late Arrival Fee (S<br>No Show Charge (                         | e following pages<br>ription<br>SCSTAU)<br>SCSTAU)<br>SCSTAU)<br>SCSTAU) | Quantity<br>1<br>2<br>3             | Customer No<br>Due Date:<br>Tariff Rate<br>\$8.25<br>\$8.25<br>\$8.25                     | 26-Jan-20<br>Period 01-E<br>Subtotal ex GST<br>\$8.25<br>\$16.50<br>\$24.75                  | 21<br>Dec to 31-Dec<br>GST<br>\$1.24<br>\$2.48<br>\$3.7                                                                               |
| Customer Ac<br>Invoice Sun<br>Tariff Item<br>EARLY<br>LATE<br>NOSHOW<br>SLOT  | dress:<br>mary - for details see<br>Desc<br>Early Arrival Fee (S<br>Late Arrival Fee (S<br>No Show Charge (<br>Slot Fee (SCSTAL     | e following pages<br>ription<br>SCSTAU)<br>SCSTAU)<br>SCSTAU)<br>J)      | Quantity 1 2 3 32                   | Customer No<br>Due Date:<br>Tariff Rate<br>\$8.25<br>\$8.25<br>\$8.25<br>\$8.25<br>\$8.25 | 26-Jan-20<br>Period 01-E<br>Subtotal ex GST<br>\$8.25<br>\$16.50<br>\$24.75<br>\$264.00      | 21<br>Dec to 31-Dec<br>GST<br>\$1.24<br>\$2.48<br>\$3.71<br>\$39.60                                                                   |
| Customer Act<br>Invoice Sum<br>Tariff Item<br>EARLY<br>LATE<br>NOSHOW<br>SLOT | dress:<br>mary - for details see<br>Early Arrival Fee (S<br>Late Arrival Fee (S<br>No Show Charge (<br>Slot Fee (SCSTAL<br>SUBTOTAL | e following pages<br>ription<br>SCSTAU)<br>SCSTAU)<br>SCSTAU)<br>J)      | Quantity<br>1<br>2<br>3<br>32<br>38 | Customer No<br>Due Date:<br>Tariff Rate<br>\$8.25<br>\$8.25<br>\$8.25<br>\$8.25           | 26-Jan-20<br>Period 01-E<br>Subtotal ex GST<br>\$8.25<br>\$16.50<br>\$24.75<br>\$264.00      | 21<br>Dec to 31-Dec<br>GST<br>\$1.24<br>\$3.71<br>\$39.60<br>\$47.03                                                                  |